## **2** Dans « Mon Service RH », cliquez sur :

« Faire une demande pour moi-même ».

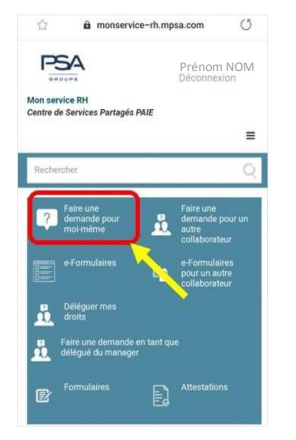

Validez votre demande en confirmant l'envoi de celle-ci au service Paie pour traitement.

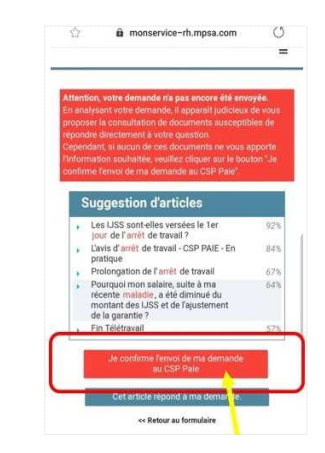

- 3 Ensuite, sélectionnez :
  - 1) Thème : « 3 Absences »
  - 2) Sous-thème : « Maladie »
  - 3) Précisions : **indiquez le dernier jour travaillé avant votre arrêt** et mentionnez vos informations complémentaires.
  - 4) Pièce jointe : ajoutez votre arrêt maladie et/ou autres documents.

#### Puis cliquez sur « Poursuivre ».

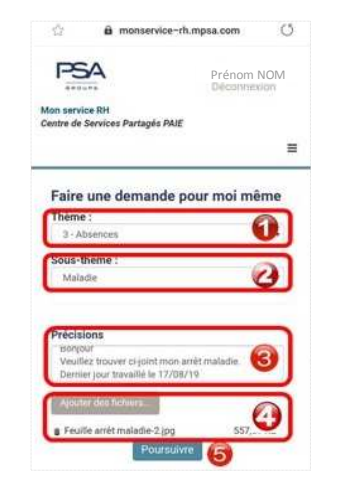

S Votre demande pour déclarer votre arrêt maladie ou accident est maintenant bien enregistrée sous un numéro de suivi qui s'affiche sur votre écran.

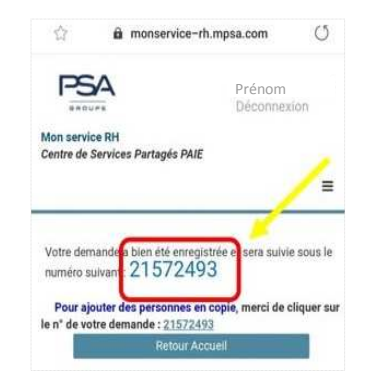

Votre demande sera traitée dans les meilleurs délais.

#### 

Le portail est également disponible à cette adresse : <u>http://monservice-rh.inetpsa.com</u>

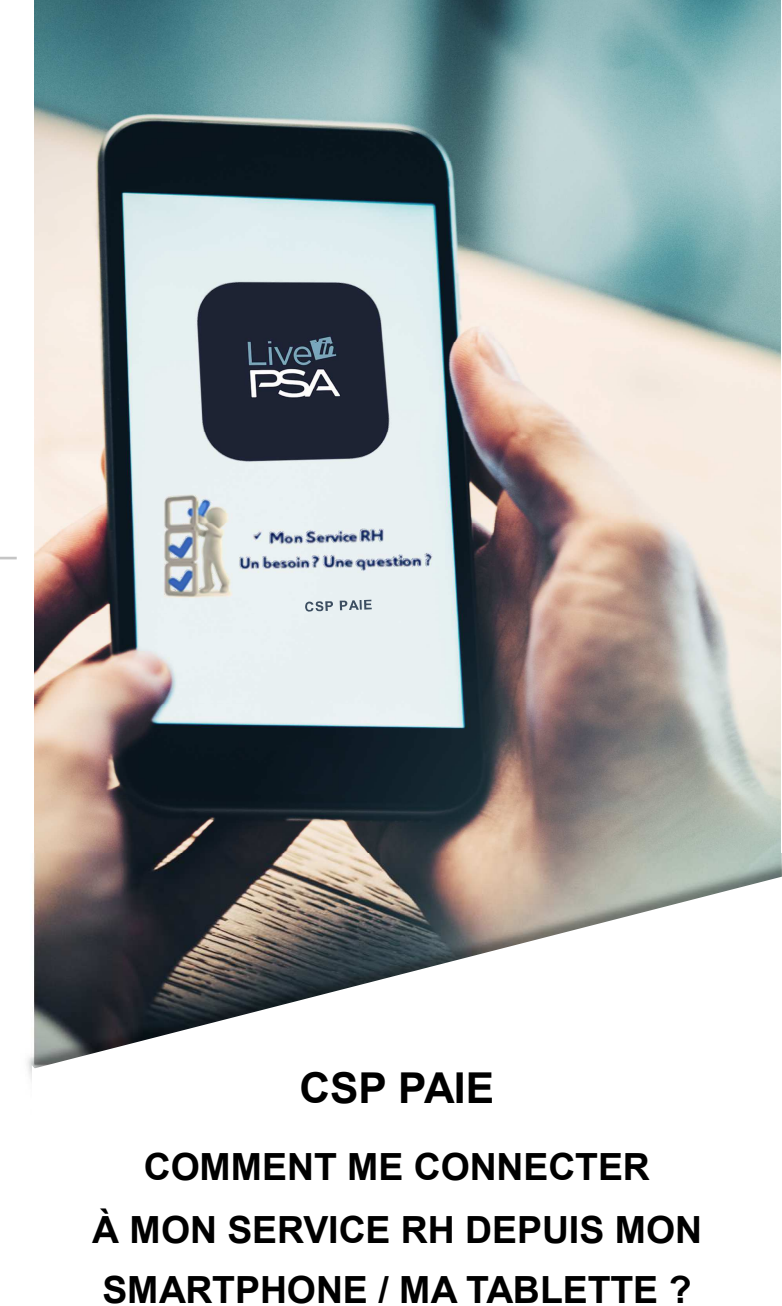

€

FREE2

(ACCÈS SÉCURISÉ)

N

Vous devez avoir accès au RPI : « Tous connectés »

Pour activer votre compte, allez sur : https://passweb.mpsa.com

Et cliquez sur « obtenir un premier mot de passe »

# COMMENT ACCÉDER À MON SERVICE RH VIA MON SMARTPHONE

| ET/OU MA TABLETTE ?                                                                                                    | 6 Cliquez en haut à<br>gauche, sur les 3<br>barres horizontales. |                                                                                                    | <ul> <li>Prévenir au plus vi</li> <li>Envoyer votre arrê<br/>Paie.</li> </ul>                                                                                                    |
|----------------------------------------------------------------------------------------------------|------------------------------------------------------------------|----------------------------------------------------------------------------------------------------|----------------------------------------------------------------------------------------------------|
| <ul> <li>Tout d'abord installez sur votre smartphone et/ou tablette l'application « Live'In PSA ».</li> <li>Téléchargeable gratuitement sur :<br/>Google play<br/>Disponible sur Google play<br/>Disponible sur Google play<br/>Disponible</li></ul> |                                                                  | Forum Oxygète PSA<br>• Statistical Statistics (Statistics)<br>Possi-Contre Device, 31/04/2019<br>Médalles du travail Premot<br>• Statistics (Statistics)<br>10/07/2019<br>Antonio Felix Da Coata rejo<br>• Statistics (Statistics)<br>• Statistics)<br>• Statistic | <ul> <li>La marche à suivre :</li> <li>Scannez ou photog<br/>maladie dûment co<br/>haut du document v<br/>à 8 chiffres.</li> </ul>                                                                                                    |
| <ul> <li>2 Lancez l'application :</li> <li>3 Cliquez en haut à droite, sur les 3 petits points verticaux.</li> </ul>                                                                                                    | Sélectionnez :<br>« SERVICES ».                                  |                                                                                                    | Attention, assurez-v<br>photo sont de bonn<br>informations sont b<br>date de fin de votre                                                                                                    |
| Puis sélectionnez :<br>« Services RH ».                                                                                                    | 8 Puis :<br>« MON SERVICE RH ».                                  |                                                                                                    | In Carl, Sar, Yan, Kan, Yang, San, Yang, San, Yang, San, Yang, San, Yang, San, Yang, San, Yang, Yang, Yan |

5 Renseignez :

RPI.

votre identifiant

• votre mot de passe

Ouvrir .

ession 490787 L123456

ir une session

Vous êtes maintenant connecté !

### **COMMENT DÉCLARER UN ARRÊT** MALADIE OU ACCIDENT DANS MON SERVICE RH VIA MON SMARTPHONE

<<<<<<

Si vous êtes malade et arrêté, vous devez :

- ite votre Manager,
- êt de travail au service

graphiez votre arrêt mplété et ajoutez sur le votre code personnel

vous que le scan ou la ne qualité et que toutes les ien lisibles notamment la arrêt.

| certa                                                                                                    | avis d'ar                                                                                                    | rêt                                                                                                    | -                                         | -                 |                                  | volet 1, à adres                              |
|----------------------------------------------------------------------------------------------------|----------------------------------------------------------------------------------------------------|----------------------------------------------------------------------------------------------------|-------------------------------------------|-------------------|----------------------------------|-----------------------------------------------|
| n*10179*04                                                                                                    | de trava                                                                                                    | 331                                                                                                    | 1 100 Million                             | _ ce p            | ocogation (*)                    | au service méd                                |
| à adresser, dans le<br>lan, L.162-4-1-teral, L.16                                                                                                    | s daux jours, à l'organism<br>244, L2152, L321-1-5, L382-6                                                      | e d'assurane<br>R 321-2, R 323-1                                                                                                    | e maladie, à<br>1-1, 0,323-2, L<br>103(0) | Faide de l'       | enveloppe M.<br>m. D.615-42 dx C | le Médecin-Consei<br>de de la alcurité secial |
| numéro d'immetricul                                                                                                    | ston                                                                                                    |                                                                                                    |                                           |                   |                                  |                                               |
| nom puss ally eller don                                                                                                    | in the second second second second second second second second second second second second second second second |                                                                                                    |                                           |                   |                                  |                                               |
| prénom                                                                                                    |                                                                                                    |                                                                                                    |                                           |                   |                                  |                                               |
| code de l'organisme                                                                                                    | de rallachement www.w                                                                                           | enstance pages                                                                                                    | veres.                                    |                   |                                  |                                               |
| adresse où le malada                                                                                                    | peut être vieité lu utilivee                                                                                    | de vate adrese                                                                                                    | habitedes (1)                             |                   |                                  |                                               |
| code postal                                                                                                    | vilo                                                                                                    |                                                                                                    |                                           | n" de télépt      | ione :                           |                                               |
| båliment: esca                                                                                                    | ler: étage: app                                                                                                 | satement:                                                                                                    | a dura                                    | oode d'acoè       | s de la résiden                  | pe :                                          |
| (1) Factored periatable du ve                                                                                                    | the other set <u>encounter</u> of onto a                                                                        | effenne as alter hi                                                                                                    | agits every show where                    | Managere do vita  | ldence                           |                                               |
| activité salariée                                                                                                    |                                                                                                    | profession                                                                                                    | indépendar                                | to                |                                  |                                               |
| sans emploi de                                                                                                    | la de cossation d'activité                                                                                      |                                                                                                    | pri                                       | cisor votre e     | Easters (set and                 | .0                                            |
| Can'et prespit fait sube                                                                                                    | à un accident causé per an t                                                                                    | ters init water                                                                                                    | ) cu                                      | Cable             |                                  | 201                                           |
| l'antit prescrit feit suite                                                                                                    | à una cura thormala                                                                                             | 1000                                                                                                    |                                           | dary series       | CEE                              | non                                           |
| ravel prescrit est et ra                                                                                                    | pport avec ratection pour lag                                                                                   | fitere vous eres                                                                                                    | personnece.                               | Log guerre        | OLA DIA DIA DIA                  | man family for a                              |
| cochez la ciese con                                                                                                    | espondante :                                                                                                    | and the second second s | deninata consult                          |                   | neccon do a p                    | Increase dura                                 |
| Ro lo médacin presorbie                                                                                                    | ur indial                                                                                                    | a la donai                                                                                                    | ide du mêdecin t                          | atast .           |                                  | hough in loss in a                            |
| autes cas. préc                                                                                                    | nat el mússez la molt :                                                                                         | 127711                                                                                                    | -                                         | 1.1.1.1.1.1.1     | 1111111111                       |                                               |
| com, cebcom ou dia                                                                                                    | omostos ovrisla                                                                                                 | 1 entro                                                                                                    | oven                                      | ALC: NO           |                                  | A CONTRACTOR OF THE OWNER                     |
| adences                                                                                                    |                                                                                                    |                                                                                                    |                                           |                   |                                  |                                               |
| ov esse                                                                                                    |                                                                                                    |                                                                                                    | in" téléphon                              | e:                |                                  |                                               |
| and the second second se | les re                                                                                                    | anselanem                                                                                                    | ents mied                                 | Caux              | Contractor of the                | and the second second                         |
| ie, soussignèle), cert                                                                                                    | Te avoir examiné (nom et                                                                                        | pobnom) :                                                                                                    | 10121101                                  |                   |                                  |                                               |
| at present up småt de                                                                                                    | traval harafan fan tudar                                                                                        | (advent /                                                                                                    |                                           |                   |                                  | inch                                          |
| er prosent ett enter et                                                                                                    | an annual and a second                                                                                          | Realized shake a                                                                                                    | the sufficient in                         |                   | T St. du Posta d                 | The sharest in second a                       |
| ania rathrau                                                                                                    | erraturer area the a                                                                                            | CIPALITATI CISCIN C                                                                                                    | at alless t                               | 124-1 41 14.01    |                                  | a is second social (                          |
| sans rapport"                                                                                                    | en rapport" avec un és                                                                                          | al pathologique                                                                                                    | résultant de                              | a duossesse       | (var neter O)                    |                                               |
| serties autorisées:                                                                                                    | oui à partir du                                                                                                 | 12 CT 02 251                                                                                                    |                                           | nen               |                                  |                                               |
| (Transfille) dell ber present                                                                                                    | 2.4 minutes the once But I Chemise                                                                              | of source 14 or 26 ho                                                                                                    | ave. Fole make                            | 0,                |                                  |                                               |
| par exception, pour r                                                                                                    | alson médicale dément jus:<br>à martie de                                                                       | tribe, porties a                                                                                                    | sulecisies so                             | ins restriction   | : eniston o no                   |                                               |
| reprise à temps gard                                                                                                    | el pour raison médicale                                                                                         | à partir d                                                                                                    | v                                         |                   |                                  | 0                                             |
|                                                                                                    | (Seme                                                                                                    | ents d'ordre m                                                                                                    | edical certain                            | 11+ Q :           |                                  |                                               |
|                                                                                                    |                                                                                                    |                                                                                                    |                                           | 1.70              |                                  |                                               |
|                                                                                                    |                                                                                                    |                                                                                                    |                                           |                   |                                  |                                               |
|                                                                                                    |                                                                                                    |                                                                                                    |                                           |                   |                                  |                                               |
|                                                                                                    |                                                                                                    |                                                                                                    | dantification                             | du penticiar      | of in can ocho                   | ant da l'Alabilazoma                          |
| date                                                                                                    |                                                                                                    |                                                                                                    |                                           |                   | 1                                |                                               |
| signature du pratcier                                                                                                    | 1                                                                                                    |                                                                                                    |                                           |                   |                                  |                                               |
|                                                                                                    |                                                                                                    |                                                                                                    |                                           |                   |                                  |                                               |
|                                                                                                    |                                                                                                    |                                                                                                    |                                           |                   |                                  |                                               |
|                                                                                                    |                                                                                                    |                                                                                                    |                                           |                   |                                  |                                               |
|                                                                                                    |                                                                                                    |                                                                                                    |                                           |                   |                                  |                                               |
| Later 78.17 ds 8.3.78 mod Non ros                                                                                                    | ever is l'alternationes, aux fictions of accellant                                                              | the eleganese and right                                                                                                    | sists hits surve it                       | orn, Adm. the gam | the state decise at a            | which a start pract has character             |